# Hacking Sparkfun Badge Update 28/06/2020

Questi sono i passaggi che servono per programmare la scheda Sparkfun Badge ed usarla come un Arduino.

Inizialmente utilizziamo Arduino UNO con i normali settaggi.

Aprire e caricare: File > Esempi > ArduinoISP > ArduinoISP

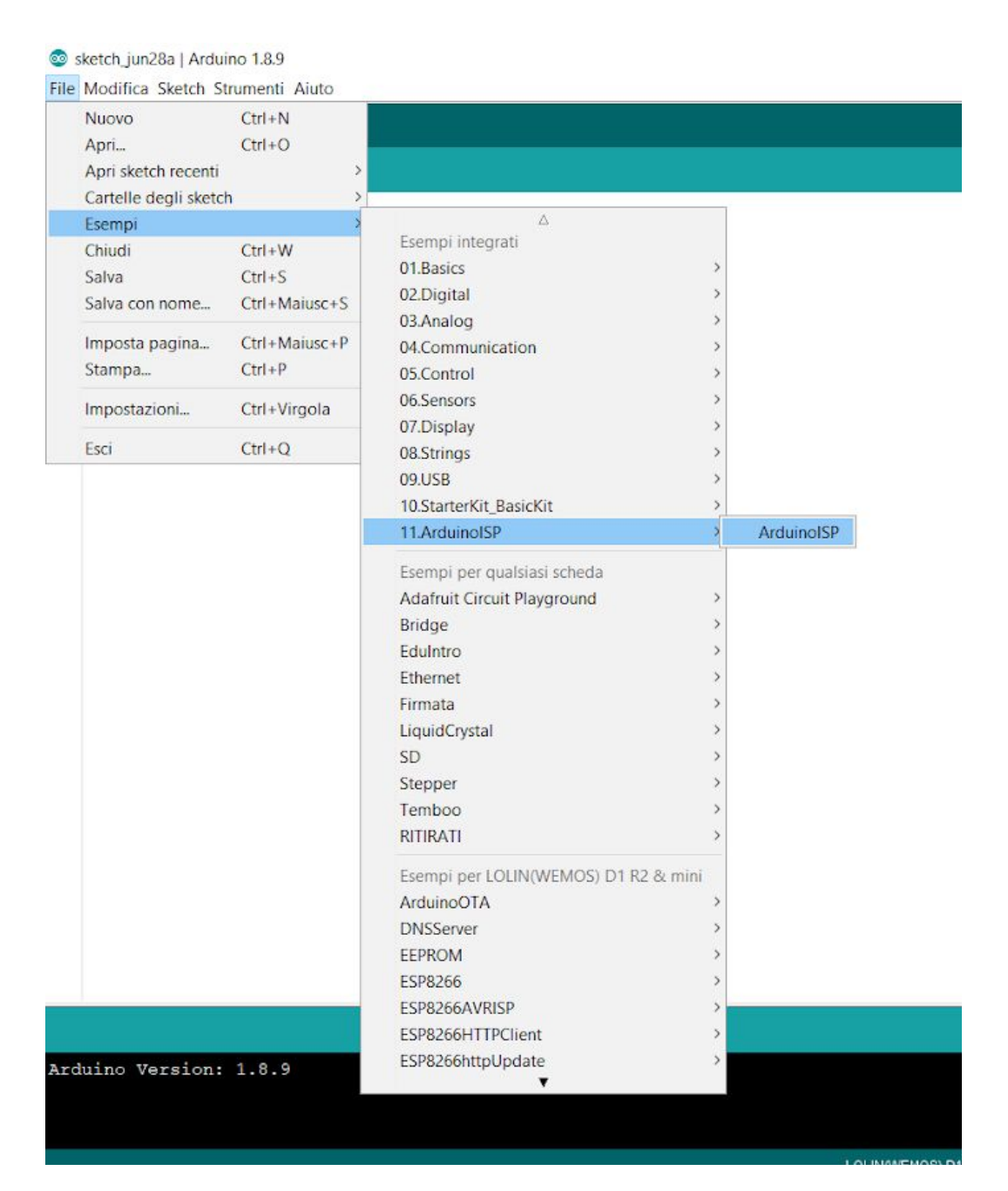

Collegare Arduino UNO a Sparkfun Badge come in figura, aggiungendo anche un condensatore da 10uF tra reset e gnd di Arduino:

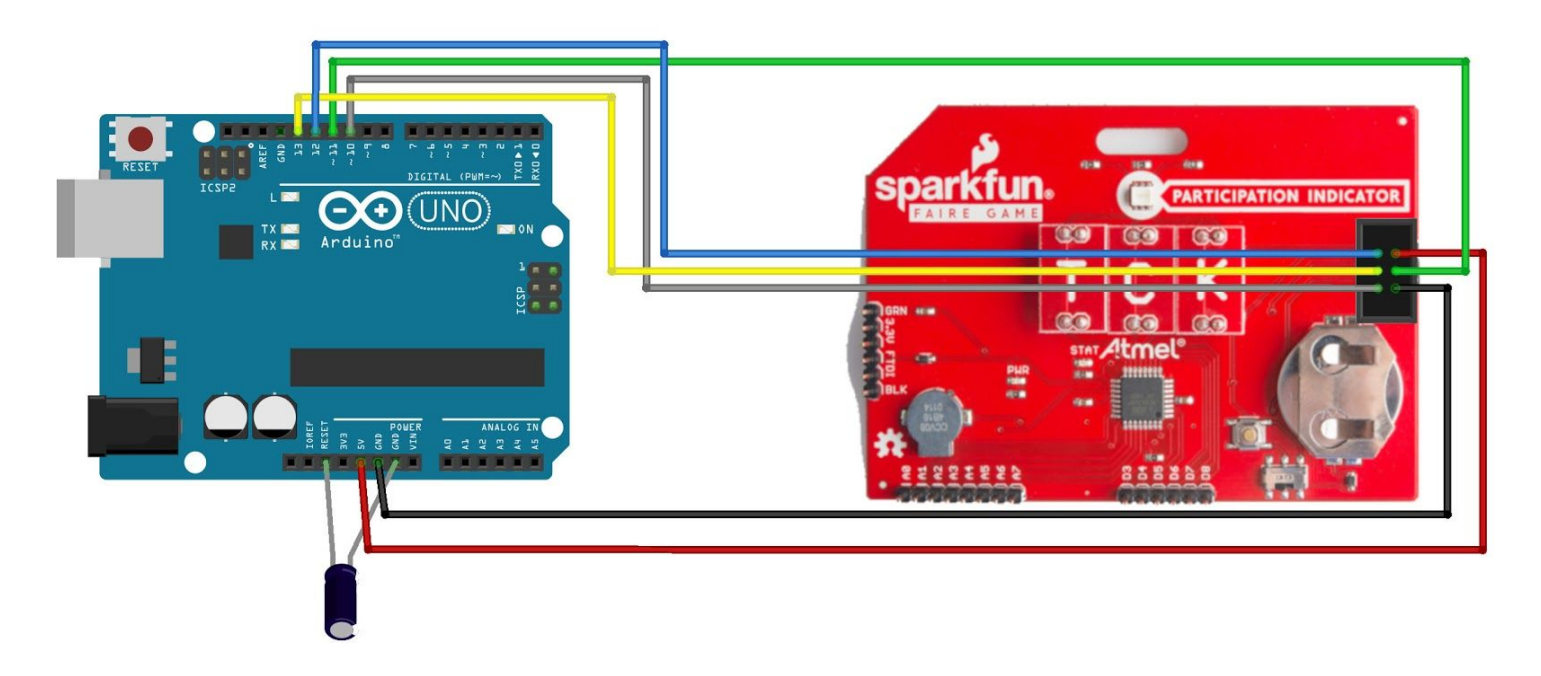

#### Nell'IDE cambiare i settaggi:

Strumenti > Scheda > "Arduino Pro o Pro Mini" Strumenti > Processore > "ATMega328P (3.3V, 8MHz)" (non selezionato in figura)

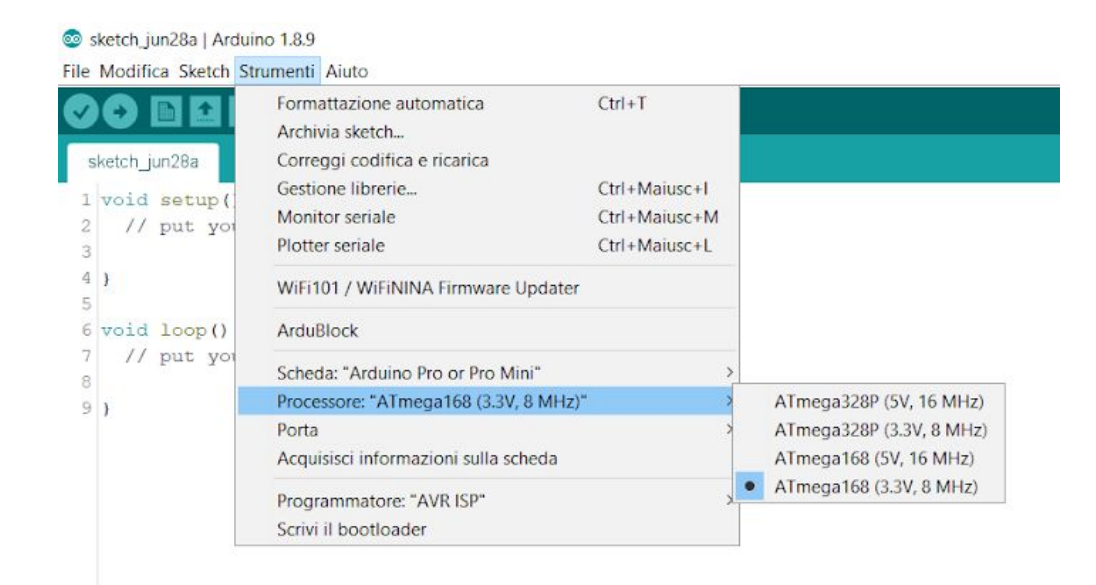

## Strumenti > Programmatore > "Arduino as ISP"

Sketch\_jun28a | Arduino 1.8.9

|               | Formattazione automatica<br>Archivia sketch | Ctrl+1        |                                    |
|---------------|---------------------------------------------|---------------|------------------------------------|
| sketch_junzoa | Gestione librarie                           | Ctrl+Maiusc+l |                                    |
| l void setup( | Monitor seriale                             | Ctrl+Maiusc+M |                                    |
| 2 // put you  | Plotter seriale                             | Ctrl+Maiusc+L |                                    |
| 1)            | WiFi101 / WiFiNINA Firmware Updater         |               |                                    |
| 5 void loop() | ArduBlock                                   |               |                                    |
| // put you    | Scheda: "Arduino Pro or Pro Mini"           | >             |                                    |
| 1             | Processore: "ATmega168 (3.3V, 8 MHz)"       | >             |                                    |
|               | Porta                                       | >             |                                    |
|               | Acquisisci informazioni sulla scheda        |               |                                    |
|               | Programmatore: "Arduino as ISP"             | 2             | AVR ISP                            |
|               | Scrivi il bootloader                        |               | AVRISP mkll                        |
|               |                                             |               | USBtinyISP                         |
|               |                                             |               | ArduinoISP                         |
|               |                                             |               | ArduinoISP.org                     |
|               |                                             |               | USBasp                             |
|               |                                             |               | Parallel Programmer                |
|               |                                             |               | <ul> <li>Arduino as ISP</li> </ul> |
|               |                                             |               | Arduino as ISP (ATmega32U4)        |
|               |                                             |               | Arduino Gemma                      |
|               |                                             |               | BusPirate as ISP                   |
|               |                                             |               | Atmel STK500 development board     |
|               |                                             |               | Atmel JTAGICE3 (ISP mode)          |
|               |                                             |               | Atmel JTAGICE3 (JTAG mode)         |
|               |                                             |               | Atmel-ICE (AVR)                    |
|               |                                             |               | Atmel mEDBG                        |

#### Scegliere lo sketch da caricare

## Sketch > Carica tramite un programmatore

#### 💿 Blink | Arduino 1.8.9

File Modifica Sketch Strumenti Aiuto

| 0           | Verifica / Compila<br>Carica                         | Ctrl+R<br>Ctrl+U              |                                                       |
|-------------|------------------------------------------------------|-------------------------------|-------------------------------------------------------|
| Blink       | Carica tramite un programmate                        | ore Ctrl+Maiusc+U             |                                                       |
| /*          | Esporta sketch compilato                             | Ctrl+Alt+S                    |                                                       |
| Blin        | Apri cartella dello sketch                           | Ctrl+K                        |                                                       |
|             | #include libreria                                    |                               | >                                                     |
| Turn        | Aggiungi file                                        |                               | r one second, repeatedly.                             |
| it is the c | attached to digital pin<br>correct LED pin independe | n 13, on MKR1<br>ent of which | 000 on pin 6. LED_BUILTIN is set to<br>board is used. |
| If yo       | ou want to know what pin                             | the on-board                  | LED is connected to on your Arduin                    |
| model       | , check the Technical Sp                             | pecs of your                  | board at:                                             |
| https       | :://www.arduino.cc/en/Ma                             | in/Products                   |                                                       |
|             |                                                      |                               |                                                       |
| modif       | ied 8 May 2014                                       |                               |                                                       |
|             |                                                      |                               |                                                       |

Le porte a disposizione:

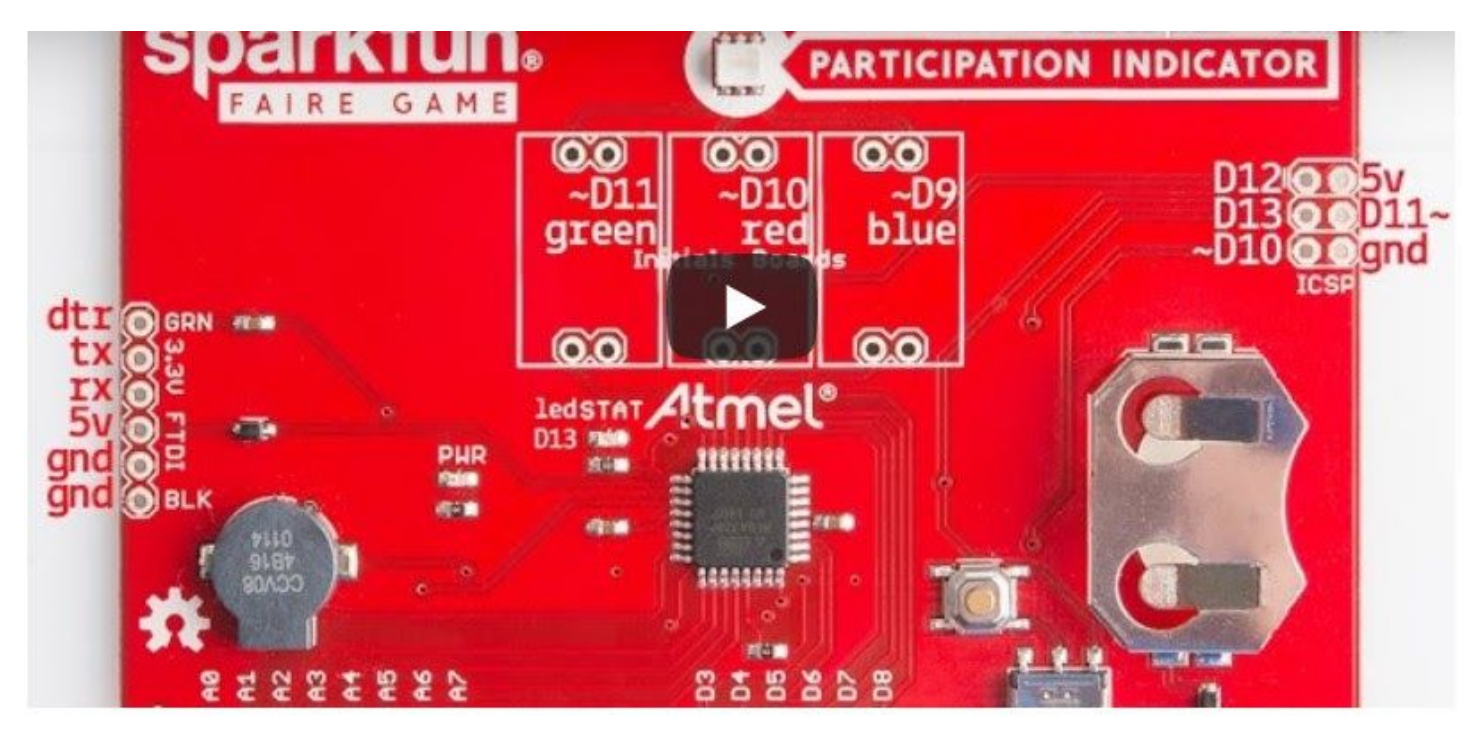

oltre a quelle segnate nell'immagine, in basso ci sono A0...A5 e D3...D8